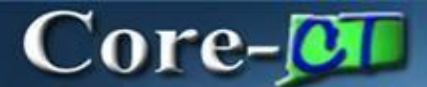

#### **Creating Contract in Core-CT**

#### Navigation:

Nav Bar>Menu>Core-CT Financials > Procurement Contracts > Add/Update Contracts

| $\leftarrow$   $\odot$ $\heartsuit$ | Q Search in Menu | ΟÛΙ    | ୭ |
|-------------------------------------|------------------|--------|---|
|                                     |                  | NavBar |   |

#### Or

#### Main Menu > Core-CT Financials > Procurement Contracts > Add/Update Contracts

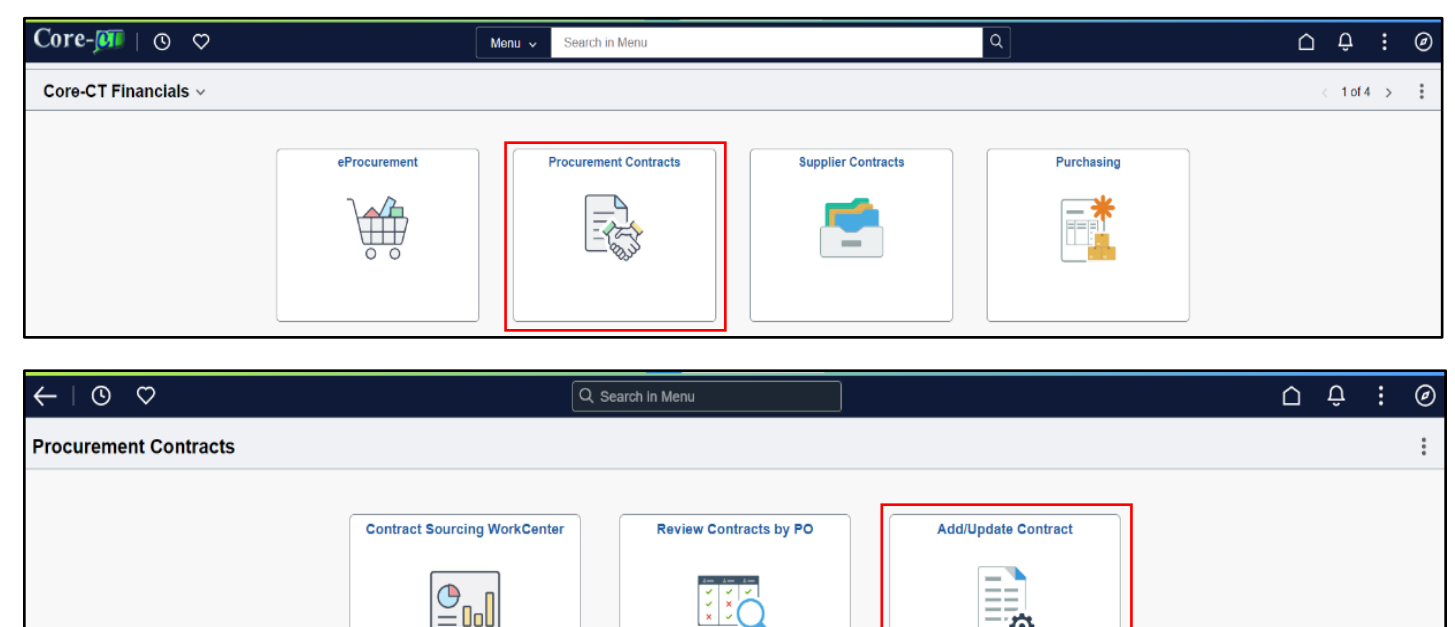

The Contract Entry page will display, and the Add a New Value Tab will be active.

Manually enter the contract number in the Contract ID field using the Core-CT numbering schema: two numbers to represent the calendar year, three characters to represent the Agency, four sequential numbers to represent the contract number, and two alphas to represent the supplier. (This the preferred format, but not required)

• The first 2 characters are numeric for the calendar year that the contract is being created in. For example, if the contract is being created in calendar year 2024, the numeric is 24.

- The three characters to represent the Agency: if this contract was being created by the Department of Transportation, the user would input DOT.
- The four sequential numbers represent the contract number, such as 2222.
- The 2 alpha characters to represent the supplier. In the event that more than one supplier is awarded this contract; these letters differentiate between suppliers. The first alphas used would be AA, followed by AB, AC, etc.

In this example the contract number would be: 24DOT2222AA. If there was an additional supplier awarded on this contract the next contract number to be used would be: 24DOT2222AB.

The use of this numbering schema will provide consistency of data entry for all state Business Units and will facilitate a standardized item loading process when items need to be loaded into the item master tables via the Catalog Management module.

**Contract Process Option**: There are several types of contracts: In Core-CT we only use one of these types: Purchase Order. (No other Contract Process Option should be used)

| Add a New Value          |                | Q Find an Existing Value |
|--------------------------|----------------|--------------------------|
| SetID                    | STATE Q        |                          |
| *Contract ID             | 24DOT2222AA    |                          |
| Style ID                 | PO Q           |                          |
| *Contract Process Option | Purchase Order |                          |
| Add                      |                |                          |

Select Purchase Order

This will take you to the Contract Entry Page. The Contract Entry Page is comprised of five sections: the Contract, the Header, Order Contracts Options, Contract Items, and Contract Categories.

In the **Contract section**, you have the option to copy from a previously created contract. Click on <sup>Copy From Contract</sup>.

If you are not going to copy from a contact, skip down to Status.

NOTE: The contract process option must be the same as the contract you are copying from (i.e. Purchase Order to Purchase Order).

This will open a new screen where you can search for an existing contract by Contract ID, Supplier, or Supplier ID. Use the search icon to look for existing values. Once you have found the contract you are looking for, click OK

This will bring the contract information into the Select Contract section.

| Contract Ct Cntrct Justify     |                          |                   |          |        |                |                |                 |
|--------------------------------|--------------------------|-------------------|----------|--------|----------------|----------------|-----------------|
| Contract Entry                 |                          |                   |          |        |                |                |                 |
| Contract                       |                          |                   |          |        |                |                |                 |
| SetID                          | STATE Copy From Contract | Contract Version  |          |        |                |                |                 |
| Contract ID                    | 24D0T2222AA              | version           | 1        | Status | Current        |                |                 |
| *Status                        | Open 🗸                   | Approval Due Date | <b>#</b> |        |                |                |                 |
| Administrator/Buyer            | Q                        |                   |          |        | Add a Document |                |                 |
| State Identified Contract Type | ~                        |                   |          |        |                |                |                 |
| > Header ⑦                     |                          |                   |          |        |                |                |                 |
| > Contract Items               |                          |                   |          |        |                |                |                 |
| > Contract Categories          |                          |                   |          |        |                |                |                 |
| Save Notify Refresh            | ]                        |                   |          |        | Add            | Update/Display | Correct History |
| Contract   Ct Cntrct Justify   |                          |                   |          |        |                |                |                 |

Check the box next to the contract, then click OK The information from the contract you selected has been copied over. Continue on and make any changes to the fields, if necessary.

|                                                                                    | Copy Contract ID                                                                                                    |         |               |             |                     |                       |
|------------------------------------------------------------------------------------|----------------------------------------------------------------------------------------------------|---------|---------------|-------------|---------------------|-----------------------|
| Contract Entry                                                                     |                                                                                                    |         |               |             |                     | ł                     |
| Copy Contract<br>Settl<br>Contract II<br>Contract Search<br>Contract IC<br>Supplie | y Contract J<br>SetD STATE<br>Contract ID 24D0T2222AA<br>act Search<br>Contract ID 24D0T1002AA Q Master Contract ID Q<br>Supplier Q AIlow Open Item Reference |         |               |             |                     |                       |
| Search<br>Select Contract                                                          |                                                                                                    |         |               |             |                     |                       |
| Contracts                                                                          | <u>M</u> ore Details ∥⊳                                                                                                    |         |               |             |                     | K K 1-1 of 1 V X      |
| Sel Contra                                                                         | act ID                                                                                                    | Version | Description   | Supplier ID | Short Supplier Name | Supplier Contract Ref |
| 24D0                                                                               | 1002AA                                                                                                    | 1       |               | 0000015914  | CTSOUT3222-001      |                       |
| ОК                                                                                 | Cancel Refresh                                                                                                    |         | $\mathcal{G}$ |             |                     |                       |

#### The following fields must be entered in the Header section:

| Contract                       |                                  |                   |          |                                         |                |
|--------------------------------|----------------------------------|-------------------|----------|-----------------------------------------|----------------|
| SetID                          | STATE Copy From Contract         | Contract Version  |          |                                         |                |
| Contract ID                    | 24D0T2222&&                      | Version           | 1        | Status                                  | Current        |
| *Status                        | Open V                           | Approval Due Date |          | 曲                                       |                |
|                                |                                  |                   |          |                                         |                |
| Administrator/Buyer            | Q                                |                   |          |                                         | Add a Document |
| State Identified Contract Type | Utility/Force Account            |                   |          |                                         |                |
| ✓ Header ⑦                     |                                  | ~                 |          |                                         |                |
| *Contract Style                | Purchase Order Q                 |                   |          |                                         |                |
| Process Option                 | Purchase Order                   |                   |          | Add Commonto                            |                |
| *Supplier                      | CTSOUT3222-001 Q Supplier Search |                   |          | Contract Activities                     |                |
| *Supplier ID                   | 0000015914 Q CONNECTICUT SC      | OUTHERN RAILROAD  |          | Primary Contact In<br>Contract Header A | fo<br>greement |
| Primary Contact                | Q                                |                   | Ν        | Contract Releases                       | ~              |
| Ourselies Contract Def         |                                  |                   | 43       | Custom Fields                           |                |
| Supplier Contract Ref          |                                  |                   |          | Activity Log                            |                |
| Description                    |                                  |                   |          | Thresholds & Notif                      | ications       |
| Master Contract ID             | Q                                | ]                 |          | Price Adjustment T<br>PO Defaults       | emplate        |
| *Begin Date                    | 11/11/2024                       |                   |          | Add Open Item Price<br>OPM Reporting    | ce Adjustments |
| Expire Date                    | 12/12/2040                       |                   |          |                                         |                |
| Renewal Date                   |                                  |                   |          |                                         |                |
| Control Type                   |                                  |                   | Currency | USD                                     |                |
|                                | Tax Exempt Tax Exempt ID         |                   |          |                                         |                |

Status: The status of the contract. For a new contract, the status is Open.

Administrator/Buyer: The originator of the Contract. Enter in the employee's name or search by clicking the search icon.

**CT Contract Type**: There are several types of contracts for selection and this step is very important to identify correctly. Contract type has an impact on the PO type to be selected on your Purchase Order Header Details Page.

- **BU Award Business Unit Award** is a contract that an agency establishes based on statutory purchasing authorities or delegated statutory purchasing authorities. DAS procurement could use this value if they are establishing a contract for a single agency to use (they would need to restrict the business unit to the agency that the contract was developed for on the PO defaults page).
- **Constr. Construction** a contract established by any agency that has a construction contract.
- **Grant** is a grant award that is either budgeted or federally funded between the state and another entity such as another state agency, municipality or not for profit business.
- Loan used by ECD for the purpose of tracking their loan related contracts.
- MOU Memorandum of Understanding used when an agency creates a contract previously known as a Memorandum of Understanding or Memorandum of Agreement.
- **POC Comp POS Competitive** used by the Social Service Agencies for their Purchase of Services contracts that *were competitively bid*. Once selected, an OPM Reporting link will become active for use in entering additional required contract information. **OPM reporting requires users to enter all the lines for the services provided for this contract type.**
- PON Noncom POS Noncompetitive used by the Social Service Agencies for their Purchase of Services contracts that were *not competitively bid*.
   Once selected, an OPM Reporting link will become active for use in entering additional required contract information. OPM reporting requires users to enter all the lines for the services provided for this contract type.

- PSC Comp PSA Competitive used by any agency when Personal Service Agreement contracts that were competitively bid. Once selected, an OPM Reporting link will become active for use in entering additional required contract information. OPM reporting requires users to enter all the lines for the services provided for this contract type.
- PSN Noncom PSA Noncompetitive used by any agency when Personal Service Agreement contracts that were *not competitively bid*. Once selected, an OPM Reporting link will become active for use in entering additional required contract information. OPM reporting requires users to enter all the lines for the services provided for this contract type.
- **Rght of Wa Rights of Way** used by the DOT for their right of way contracts.
- **Rntl Lease Rental Lease** used for Building Leasing or Real Property contracts.
- Statewide Statewide Award used by DAS when creating a contract that all agencies can use.
- **MA Master Agreement** used to contract for goods or services resulting from an RFP (Request for Proposal)
- **GL General Letter** (GL71a, b, c, d, e, f, g) is used when GL is the delegated purchasing authority.
- SCS Statutory Contractual Services to be used by DAS, DCS, and DOT only for statutory contractual services.
- **UFA Utility Force Account** to be used by DOT for their Utility Force Account.
- Stand Tran Standardization Transaction to be used when requesting the waiver of the bid or proposal requirement in accordance with CGS 4a58. Approval must be obtained by DAS before using this value.
- Statewide Award to be used by DAS only. This is used when a vendor is on State contract, this contract is created by DAS for all agencies to utilize. (Corporate Contract must be selected)

| State Identified Contract Type | Grant ~                        |
|--------------------------------|--------------------------------|
|                                |                                |
|                                | BU Award                       |
|                                | Construction                   |
|                                | General Letter                 |
|                                | Grant                          |
|                                | Loan                           |
|                                | MOU                            |
|                                | Master Agreement               |
|                                | POC Competitive                |
|                                | PON Noncompetitive             |
|                                | PSC Competitive                |
|                                | PSN Noncompetitive             |
|                                | Rental Lease                   |
|                                | Rights of Way                  |
|                                | Standardization Transaction    |
|                                | Statewide Award                |
|                                | Statutory Contractual Services |
|                                | Utility/Force Account          |

Once a POC/N, PSC/N or SCS CT Contract Type is selected, the OPM Reporting link is activated. (See section 3 for details on OPM Reporting)

| SetID                          | STATE Copy From Contract         | Contract Version     |           |                                    |                  |
|--------------------------------|----------------------------------|----------------------|-----------|------------------------------------|------------------|
| Contract ID                    | 24D0T2222AA                      | version              | I         | Status                             | Current          |
| *Status                        | Open 🗸                           | Approval Due Date    |           | ]                                  |                  |
| Administrator/Buyer            | Q                                |                      |           |                                    | Add a Document   |
| State Identified Contract Type | POC Competitive 🗸                |                      |           |                                    |                  |
| ✓ Header ⑦                     |                                  |                      |           |                                    |                  |
| *Contract Style                | Purchase Order                   | Q                    |           |                                    |                  |
| Process Option                 | Purchase Order                   |                      |           |                                    |                  |
| *Supplier                      | CTSOUT3222-001 Q Supplier Search | ch                   | Ad<br>Co  | d Comments<br>ntract Activities    |                  |
| *Supplier ID                   | 0000015914 Q CONNECTIC           | UT SOUTHERN RAILROAD | Pri<br>Co | mary Contact Ir<br>ntract Header A | nfo<br>Agreement |
| Primary Contact                | Q                                |                      | Co<br>Cu  | ntract Releases<br>stom Fields     | 3                |
| Supplier Contract Ref          |                                  |                      | Act       | tivity Log                         |                  |
| Description                    |                                  |                      | Do<br>Thi | cument Status<br>resholds & Noti   | fications        |
| Master Contract ID             |                                  | Q                    | Pri<br>PO | ce Adjustment∃<br>Defaults         | Femplate         |
| *Begin Date                    | 11/11/2024                       |                      | Ado       | d Open Item Pri<br>M Reporting     | ice Adjustments  |
| Expire Date                    | 12/12/2040                       |                      |           |                                    |                  |

**Supplier**: Use the Supplier Search to find the supplier to be associated with this contract.

| ✓ Header ⑦  |              |                  |                    |             |                                                   |
|-------------|--------------|------------------|--------------------|-------------|---------------------------------------------------|
| *Con        | ntract Style | Purchase Order   | Q                  |             |                                                   |
| Proce       | ess Option   | Purchase Order   | ·                  |             | Add Comments                                      |
|             | *Supplier    | CTSOUT3222-001 Q | Supplier Search    |             | Contract Activities                               |
| *.          | Supplier ID  | 0000015914 Q     | CONNECTICUT SOUTHE | RN RAILROAD | Primary Contact Info<br>Contract Header Agreement |
| Prima       | ary Contact  | Q                |                    |             | Custom Fields                                     |
| Supplier Co | ontract Ref  |                  |                    |             | Activity Log                                      |
|             | Description  |                  |                    |             | Thresholds & Notifications                        |
| Master (    | Contract ID  |                  | Q                  |             | Price Adjustment Template<br>PO Defaults          |
| *           | Begin Date   | 11/11/2024       | ]                  |             | Add Open Item Price Adjustments<br>OPM Reporting  |
| E           | Expire Date  | 12/12/2040       | ]                  |             |                                                   |

Fill in any of the fields to retrieve the supplier and then click Search.

|            | Supplier Search                           |         |                     |                 |                          |
|------------|-------------------------------------------|---------|---------------------|-----------------|--------------------------|
| Search C   | riteria                                   |         |                     |                 |                          |
|            | Name                                      | Andover | Short Name          | e               |                          |
|            | Alternate Supp Name                       | e       |                     |                 |                          |
|            | Cit                                       | /       | State               | e Q             |                          |
|            | Country                                   | /       | Q Posta             |                 |                          |
|            | Class                                     | S       | Q Туре              | e Q             | ~                        |
|            | Max Row                                   | s       | 10                  |                 |                          |
| s          | earch                                     |         | 1 to 10 of 1596     | 65              |                          |
| Search R   | esults                                    |         |                     |                 |                          |
|            | 2 🗷                                       |         |                     | I< < <b>1-4</b> | of 10 🗸 > > >   View All |
| Sel        | Supplier ID                               | Address | Short Supplier Name | Supplier Name   | Withholding Applicable   |
|            | 000000001                                 | 1       | ANDOVER001-001      | TOWN OF ANDOVER | Ν                        |
|            | 000000001                                 | 2       | ANDOVER001-001      | TOWN OF ANDOVER | Ν                        |
|            | 000000001                                 | 3       | ANDOVER001-001      | TOWN OF ANDOVER | Ν                        |
|            | 000000001                                 | 4       | ANDOVER001-001      | TOWN OF ANDOVER | Ν                        |
| Supplier D | Supplier Detail Address OK Cancel Refresh |         |                     |                 |                          |

### Click OK or Cancel to return you to the previous screen, so you can select the supplier for the Contract

|                     |            | Supplier Detail       |                         | ×         |
|---------------------|------------|-----------------------|-------------------------|-----------|
|                     |            |                       |                         | Help      |
| SetID               | STATE      | Supplier ID 000000001 | Supplier Status         | Approved  |
| Short Supplier Name | ANDOVER001 | -001                  | Supplier Classification | Supplier  |
| In City Limit       | Ν          |                       | HR Class                |           |
| Additional Name     | TOWN TREAS | URER                  | Persistence             | Permanent |
| Alternate Supp Name |            |                       | Open For Ordering       | Υ         |
| Address             | 00001      | 17 SCHOOL RD          | Withholding Applicable  | Ν         |
| Corporate Supplier  | 000000001  | TOWN OF ANDOVER       | Display VAT Flag        | Ν         |
| Remit Supplier      | 000000001  | TOWN OF ANDOVER       |                         |           |
| Supplier Types      |            |                       |                         |           |
|                     |            |                       | I< < 1-1 of 1 → >       | View All  |
| Type Long Name      |            |                       |                         |           |
|                     |            |                       |                         |           |
| OK Cancel Refr      | resh       |                       |                         |           |

### Select the supplier by placing a check in the Sel checkbox and click the OK button. This will bring the supplier data onto the Contract Header page.

| Sea | Search Results          |             |                        |                     |                 |                        |  |  |
|-----|-------------------------|-------------|------------------------|---------------------|-----------------|------------------------|--|--|
|     | F, C                    | X x         | of 10 🗸 > >   View All |                     |                 |                        |  |  |
|     | Sel                     | Supplier ID | Address                | Short Supplier Name | Supplier Name   | Withholding Applicable |  |  |
|     |                         | 000000001   | 1                      | ANDOVER001-001      | TOWN OF ANDOVER | Ν                      |  |  |
|     |                         | 000000001   | 2                      | ANDOVER001-001      | TOWN OF ANDOVER | Ν                      |  |  |
|     |                         | 000000001   | 3                      | ANDOVER001-001      | TOWN OF ANDOVER | Ν                      |  |  |
|     |                         | 000000001   | 4                      | ANDOVER001-001      | TOWN OF ANDOVER | Ν                      |  |  |
| Su  | Supplier Detail Address |             |                        |                     |                 |                        |  |  |

If the supplier does not exist in the Core-CT system, please contact OSC for the necessary forms to request an addition to the supplier file.

| ✓ Header ⑦            |                                                                                                    |                                                   |
|-----------------------|----------------------------------------------------------------------------------------------------|---------------------------------------------------|
| *Contract Style       | Purchase Order Q                                                                                                    |                                                   |
| Process Option        | Purchase Order                                                                                                    | Add Commonts                                      |
| *Supplier             | ANDOVER001-00' Q Supplier Search                                                                                                    | Contract Activities                               |
| *Supplier ID          | 0000000001 Q TOWN OF ANDOVER                                                                                                    | Primary Contact Into<br>Contract Header Agreement |
| Primary Contact       | Q                                                                                                    | Contract Releases<br>Custom Fields                |
| Supplier Contract Ref |                                                                                                    | Activity Log                                      |
| Description           | Grant to Town Of Andover                                                                                                    | Document Status<br>Thresholds & Notifications     |
| Master Contract ID    | Q                                                                                                    | Price Adjustment Template<br>PO Defaults          |
| *Begin Date           | 11/22/2024                                                                                                    | Add Open Item Price Adjustments<br>OPM Reporting  |
| Expire Date           | 11/22/2025                                                                                                    |                                                   |
| Renewal Date          |                                                                                                    |                                                   |
| Control Type          | Currence Currence Cur |                                                   |

Continue Entering Header Information

**Begin Date:** The Begin Date of the contact defaults in with today's date. If you enter a future begin date, this contract will not be available for selection in the Contract ID field of Purchase Orders until the begin date.

**Expire Date**: This is the date that the contract ends. After that expiration date has passed, the contract is no longer available for selection in the Contract ID field of Purchase Orders. In the future, this field will also be used to archive data off of the system.

**Renewal Date**: This field is optional. The date the contract is up for renewal.

Supplier Contract Ref: This field is optional. The field size is 30 characters.

**Description:** The Description field is optional for use. The field size is 30 characters. This field is viewable when searching the supplier contracts field in online PO creation. It is good practice to utilize the Description field. **Master Contract ID:** This field is not used.

Tax Exempt: This field will default in from the PO Defaults link.

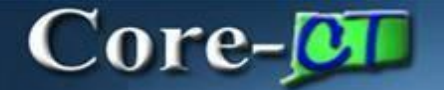

#### Maximum Amount: Enter the maximum amount that can be released and paid

against this contract.

| ✓ Amount Summary ⑦        |                               |                             |           |            |
|---------------------------|-------------------------------|-----------------------------|-----------|------------|
| Maximum Amount            | 24,800.00 USD                 |                             |           |            |
| Line Item Released Amount | 0.00                          |                             |           |            |
| Category Released Amount  | 0.00                          |                             |           |            |
| Open Item Released Amount | 0.00                          |                             |           |            |
| Non-PO PCard Transactions | 0.00                          |                             |           |            |
| Total Released Amount     | 0.00                          |                             |           |            |
| ✓ Order Contract Options  |                               |                             |           |            |
| Allow Multicurrency PO    | □ Allow Open Item Reference   | Must Use Contract Rate Date | Rate Date | 11/01/2023 |
| Corporate Contract        | Adjust Supplier Pricing First | Auto Default                |           |            |
| □ Lock Chartfields        | Price Can Be Changed on Ord   | er                          |           |            |

**Corporate Contract:** If the contract that you are creating is <u>only</u> for your agency's use, uncheck the Corporate Contract checkbox (the Corporate Contract checkbox should only be used for DAS statewide contracting. Selecting this checkbox allows all Business Units to utilize the contract and the Business Unit on the PO Defaults link is set to DASM1).

| ✓ Order Contract Options |                               |                             |           |            |
|--------------------------|-------------------------------|-----------------------------|-----------|------------|
| Allow Multicurrency PO   | Allow Open Item Reference     | Must Use Contract Rate Date | Rate Date | 11/01/2023 |
| Corporate Contract       | Adjust Supplier Pricing First | 🛛 Auto Default              |           | 11012020   |
| □ Lock Chartfields       | Price Can Be Changed on Order |                             |           |            |

**Lock Chartfields**: Select Lock Chartfields if you do not want the chartfields on your PO to be different than what you entered in your contract.

- 1. The following fields need to be entered or updated in the **Order Contracts Options** Section:
  - The **Allow Open Item Reference** should NEVER be selected for POC/N, PSC/N or SCS contract types, if selected you will not be able to save the contract. For other contract types, selecting this checkbox would allow the purchase of all items from this supplier within the scope of the supplier contract.
  - Select the **Price Can Be Changed on Order** checkbox; this will allow PO change orders to be created for POs associated with this contract.
  - For PSC/N, POC/N and SCS type contracts click on the **OPM Reporting** Link.

| S | etID STATE   | Contract ID 24DOT2222AA | Versi                                                  | on 1                          |                       |                         |                 |   |          |
|---|--------------|-------------------------|--------------------------------------------------------|-------------------------------|-----------------------|-------------------------|-----------------|---|----------|
| E | ! Q          |                         |                                                        |                               |                       | Κ <                     | 1-1 of 1 🗸      | > | View All |
|   | Entered Date | Entered by              | <ul> <li>Requisition</li> <li>Business Unit</li> </ul> | OPM Approval No.<br>(Req. ID) | OPM Contracted Entity | OPM Statutory Reference | Approval Source |   |          |
| 1 | 05/08/2024   | OPM-Sousa Susan         | STATE Q                                                | 0000004669 Q                  | Non-Profit ~          | CGS 13B-20B 🗸           | Amendment       | + | -        |
|   |              |                         |                                                        |                               |                       |                         |                 |   |          |
|   |              |                         |                                                        |                               |                       |                         |                 |   |          |
|   |              |                         |                                                        |                               |                       |                         |                 |   |          |
|   |              |                         |                                                        |                               |                       |                         |                 |   |          |
|   | OK Ca        | ancel Refresh           |                                                        |                               |                       |                         |                 |   |          |

**OPM Approval Number Field**: enter the log number from the approved OPM PSC/N or POC/N Request form. (e.g., 2006-0711) If your contract falls below the dollar thresholds, and OPM Approval is not required, type **Not Reqd** in this field. **OPM Contracted Entity**: select entity from the dropdown menu. **OPM Statutory Reference**: select reference from the dropdown.

| CGS 13B-20B    | Consultant Services, DOT                                            |
|----------------|---------------------------------------------------------------------|
| CGS 4A-50      | Contractual Services                                                |
| CGS 4B-55      | Consultant Services, Construction                                   |
| CGS 4D-2       | Consultant Services, use w/contract type SCS only                   |
| Not Applicable | When the Statutory Reference is not one of selections listed above. |

Click OK once you have entered data in the three required fields.

Click PO Defaults Link (This is **mandatory**, even if you are not entering defaults here). The PO Defaults page will open.

| ✓ Header ⑦            |                                  |                                                   |
|-----------------------|----------------------------------|---------------------------------------------------|
| *Contract Style       | Purchase Order Q                 |                                                   |
| Process Option        | Purchase Order                   | Add Comments                                      |
| *Supplier             | ANDOVER001-00' Q Supplier Search | Contract Activities                               |
| *Supplier ID          | 0000000001 Q TOWN OF ANDOVER     | Primary Contact Into<br>Contract Header Agreement |
| Primary Contact       |                                  | Contract Releases<br>Custom Fields                |
| Supplier Contract Ref |                                  | Activity Log                                      |
| Description           | Town Of Andover                  | Document Status                                   |
| Master Contract ID    | Q                                | Price Adjustment Template<br>PO Defaults          |
| *Begin Date           | 05/01/2024                       | Add Open Item Price Adjustments                   |
| Expire Date           | 09/30/2024                       |                                                   |
| Renewal Date          |                                  |                                                   |
| Control Type          | ~                                | Currency USD Q CRRNT Q                            |
|                       | Tax Exempt ID 0508200024DCF      |                                                   |

Verify that your agency business unit has defaulted in the **Business Unit** field. *If DASM1 defaults in, you will need to change this to your agency's business unit.* Your **AM Business Unit** may default in. If not, enter manually if needed. You will only have to update this field if DASM1 defaults in instead of your agency business unit. If your agency has multiple Business Units that should transact utilizing this contract, use the plus button to add additional Business Units.

| PO Defaults          |                        |                 |           |             |                 |               |   |          |
|----------------------|------------------------|-----------------|-----------|-------------|-----------------|---------------|---|----------|
| SetID STATE          | Contract ID 24DOT2222A | A               | Version   | 1           | Supplier ID     | 000000001     |   |          |
| Header               |                        |                 |           | Q           | <b>↓</b>    < < | 1 of 1 🗸 🔿    | > | View All |
| *Business Unit       | DCFM1 Q                |                 | Copy from | BU Defaults |                 |               |   | + -      |
| Supp Loc             | MAIN Q                 |                 |           |             |                 |               |   |          |
| Buyer                |                        | Q               |           |             |                 |               |   |          |
| Origin               | 274 Q                  |                 | DCF-      | в           | illing Location | DCFM1ADDR     | Q |          |
| Currency             | USD Q CRRNT            | Q               |           |             |                 | Tax Exempt    |   |          |
| Payment Terms ID     | 000 Q                  |                 |           | т           | Tax Exempt ID:  | 0508200024DCF |   |          |
| Shipping Information |                        |                 |           |             |                 |               |   |          |
| Ship To              | 0640000272 Q           | Ship To Address |           | AM          | Business Unit   | OPMM1         | Q |          |
| Location             | 0640000272 Q           |                 |           |             |                 | Capitalize    |   |          |
| IN Unit              | Q                      |                 |           |             | Profile ID      |               | Q |          |
| Freight Terms        | Q                      |                 |           |             | Cost Type       |               | Q |          |
| Ship Via             | Q                      |                 |           | Ultin       | nate Use Code   |               | Q |          |
| Charge By            | Quantity ~             |                 |           | Wh          | ere Performed   | ~             |   |          |

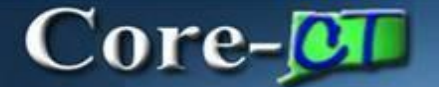

You will see that your **Tax Exempt ID** populates. This information will automatically default. Do not change the Tax Exempt ID or change the Check off.

| PO Defaults      |                         |   |                  |                       |                       |          |
|------------------|-------------------------|---|------------------|-----------------------|-----------------------|----------|
| SetID STATE      | Contract ID 24DOT2222AA |   | Version          | Supplier ID 00000     | 011536                |          |
| Header           |                         |   |                  | Q   K < 10            | of 1 $\checkmark$ > > | View All |
| *Business Unit   | DCFM1 Q                 |   | Copy from BU     | faults                |                       | + -      |
| Supp Loc         | MAIN Q                  |   |                  |                       |                       |          |
| Buyer            | DQUADRI                 | Q | DOE Quede Devid  |                       |                       |          |
| Origin           | 274 Q                   |   | DCF-Quadri David | Billing Location DCFM | 11ADDR Q              |          |
| Currency         | USD Q CRRNT Q           |   |                  | 🗹 Tax I               | Exempt                |          |
| Payment Terms ID | 000 Q                   |   |                  | Tax Exempt ID: 05082  | 00024DCF              |          |

You will see that the **Payment Terms ID** is populated with 000 (Due Immediately – No Discount). If your supplier has offered a different pay term select the appropriate pay term from the list.

| PO Defa | ults             |             |             |   |           |             |                  |              |     |          |
|---------|------------------|-------------|-------------|---|-----------|-------------|------------------|--------------|-----|----------|
| SetID   | STATE            | Contract ID | 24DOT2222AA |   | Version   | 1           | Supplier ID      | 0000011536   |     |          |
| Header  |                  |             |             |   |           | C           | <b>ک</b> ا ا< <  | 1 of 1 🗸     | > > | View All |
|         | *Business Unit   | DCFM1       | Q           |   | Copy from | BU Defaults |                  |              |     | + -      |
|         | Supp Loc         | MAIN        | Q           |   |           |             |                  |              |     |          |
|         | Buyer            |             |             | Q | DOF       |             |                  |              |     |          |
|         | Origin           | 274 Q       |             |   | DCF       | E           | Billing Location | DCFM1ADDR    | Q   |          |
|         | Currency         | USD Q       | CRRNT Q     |   |           |             |                  | 🛛 Tax Exempt |     |          |
|         | Payment Terms ID | 000         | Q           |   |           |             | Tax Exempt ID:   | 0508200024DC | F   |          |

If the pay term offered is not included in the list, please contact the Core-CT help desk to log a ticket <u>https://footprints.ct.gov/footprints</u>

If your PO from this contract is to be amount only, then you would need to change the

#### Charge By field from Quantity to Amount.

## Do not enter Chartfield information on the PO defaults page. Enter it directly on the distribution for each contract line that is entered.

Click OK

| Shipping Information  |                  |                 |                   |                     |
|-----------------------|------------------|-----------------|-------------------|---------------------|
| Ship To               | 0640000272 Q     | Ship To Address | AM Business Unit  | OPMM1 Q             |
| Location              | 0640000272 Q     |                 |                   | Capitalize          |
| IN Unit               | Q                |                 | Profile ID        | Q                   |
| Freight Terms         | Q                |                 | Cost Type         | Q                   |
| Ship Via              | Q                |                 | Ultimate Use Code | Q                   |
| Charge By             | Quantity ~       |                 | Where Performed   | ~                   |
| Distributions         |                  |                 |                   | < 1-1 of 1 View All |
| ChartField 1 ChartFie | eld 2 ChartField | PC Bus Unit     | Project Acti      | vity Source         |
| Q                     | Q                | Q Q             | Q                 | Q                   |
| Add Comments          |                  |                 |                   |                     |
| OK Cancel R           | Refresh          |                 |                   |                     |

You will return to the Contract Entry Page.

2. Go to Contract Items.

Lines

Enter a clear description of 10 words or less of the good or service contracted for in the **Description** field (max 254 characters). Agencies can reference their program tree to assist in a standard description. For PSC/N, POC/N and SCS CT Contract Types, these are required fields. You will not be able to save your contract if these fields are not entered. Add an additional line for each contracted service.

| E Q       |            |           |                  |                                    |        |           |                |   |   |   |   |                        | < 1-1 of 1 🗸 > | >    V | /iew All |
|-----------|------------|-----------|------------------|------------------------------------|--------|-----------|----------------|---|---|---|---|------------------------|----------------|--------|----------|
| Details   | Order      | By Amount | Default Schedule | Release Amounts Release Quantities | Line ( | Groupings | pend Threshold |   |   |   |   |                        |                |        |          |
| Line      |            | Item      | Description      |                                    |        | UOM       | Category       |   |   |   |   | Include for<br>Release | Status         |        |          |
| 2         | <b>B</b>   | ٩         | Town Of Andover  | <mark>ي</mark> *                   | R      | EA Q      | 14000000 Q     | P | 0 | 4 | 1 |                        | Active         | +      | -        |
| View Cate | gory Hiera | rchy      | Category Search  |                                    |        |           |                |   |   |   |   |                        |                |        |          |

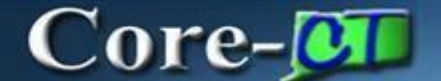

To view the entire description, click 🖉 This will open an expanded window view

| Contract Entry           |      |  |  |  |  |  |  |  |
|--------------------------|------|--|--|--|--|--|--|--|
|                          | Help |  |  |  |  |  |  |  |
| Town Of Andover          |      |  |  |  |  |  |  |  |
|                          |      |  |  |  |  |  |  |  |
|                          |      |  |  |  |  |  |  |  |
|                          |      |  |  |  |  |  |  |  |
|                          |      |  |  |  |  |  |  |  |
|                          |      |  |  |  |  |  |  |  |
|                          |      |  |  |  |  |  |  |  |
|                          |      |  |  |  |  |  |  |  |
| 239 characters remaining | 10   |  |  |  |  |  |  |  |
| Return                   |      |  |  |  |  |  |  |  |

#### Click Return to return to Contact Entry Enter the UOM - Unit of Measure. This field must be entered.

| Lines    |             |             |                                                                     |        |           |                 |   |   |    |                        |                |   |          |
|----------|-------------|-------------|---------------------------------------------------------------------|--------|-----------|-----------------|---|---|----|------------------------|----------------|---|----------|
| E Q      |             |             |                                                                     |        |           |                 |   |   |    |                        | < 1-1 of 1 🗸 > |   | /iew All |
| Details  | Order       | r By Amount | Default Schedule         Release Amounts         Release Quantities | Line ( | Groupings | Spend Threshold |   |   |    |                        |                |   |          |
| Line     |             | Item        | Description                                                         |        | UOM       | Category        |   |   |    | Include for<br>Release | Status         |   |          |
| 2        |             | ٩           | Town Of Andover                                                     | R.     | EA Q      | 14000000 Q      | Q | 0 | ¥¥ |                        | Active         | + | -        |
| View Cat | egory Hiera | rchy        | Category Search                                                     |        |           |                 |   |   |    |                        |                |   |          |

Tip: Enter the correct Category. This can be changed if necessary. Use of the category 00000000 or CT\_UNSPSC is unacceptable on any contract, PO, or requisition. These values were included for use by requesters on requisitions if they did not know the correct category. It is the responsibility of the Purchasing Approvers to apply the correct category code.

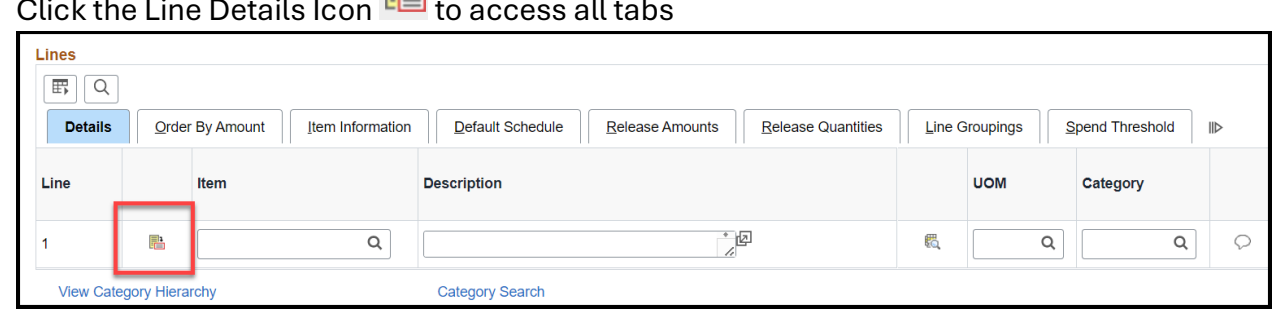

#### Click the Line Details Icon 🕮 to access all tabs

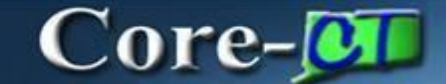

#### Select Expand All to view all tabs on one page.

|                                                                                                    |                                                 |                                     | Version                            | 1                       | Supplier                           | ANDOVER001-001        |                |          |
|----------------------------------------------------------------------------------------------------|-------------------------------------------------|-------------------------------------|------------------------------------|-------------------------|------------------------------------|-----------------------|----------------|----------|
| Line                                                                                                    | 2                                               |                                     |                                    |                         | Item ID                            | Town                  | Of Andover     |          |
| Line Details                                                                                                    |                                                 |                                     |                                    |                         |                                    |                       |                |          |
| Category                                                                                                    | 14000000                                        |                                     |                                    |                         | <b>0</b> 4-4                       | A - 11                |                |          |
| Description                                                                                                    | I.                                              |                                     |                                    |                         | Status                             | Active                |                |          |
| Category ID                                                                                                    | 00007                                           |                                     |                                    | Phy                     | sical Nature                       | Goods                 | ~              |          |
| Transaction Item De                                                                                                    | scription:                                      |                                     |                                    |                         |                                    | - <b>J</b> Kh         | 1              |          |
| Town Of Andover                                                                                                    |                                                 |                                     |                                    |                         |                                    |                       | ×              |          |
| 239 characters remai                                                                                                    | ning                                            |                                     |                                    |                         |                                    |                       |                |          |
| Expand All                                                                                                    | Collapse All                                    |                                     |                                    |                         |                                    |                       |                |          |
| ✓ Item Informatio                                                                                                    | n                                               |                                     |                                    |                         |                                    |                       |                |          |
|                                                                                                    | Contract II                                     | 24DOT222                            | 22AA                               |                         |                                    | Device Tracking       |                |          |
|                                                                                                    | Supplier's Catalo                               | g                                   |                                    |                         |                                    | Device macking        |                |          |
|                                                                                                    | Supplier Item I                                 | o                                   |                                    |                         |                                    |                       |                |          |
|                                                                                                    | Manufacturer I                                  |                                     |                                    |                         | c                                  | 2                     |                |          |
|                                                                                                    | Descriptio                                      | n                                   |                                    |                         |                                    |                       |                |          |
| Ма                                                                                                    | nufacturer's Item I                             |                                     |                                    |                         | C                                  | 4                     |                |          |
| ✓ Release Amoun                                                                                                    | ts / Quantities                                 |                                     |                                    |                         |                                    |                       |                |          |
| Mir                                                                                                    | nimum Line Amour                                | t                                   |                                    | м                       | inimum Line Q                      | uantity               |                |          |
| Max                                                                                                    | kimum Line Amour                                | t                                   |                                    | Ma                      | aximum Line Q                      | uantity               |                |          |
| Total Lin                                                                                                    | e Released Amour                                | t                                   | 0.000                              | Total Li                | ine Released Q                     | uantity 0.00          |                |          |
|                                                                                                    | Remaining Amour                                 | t                                   | USD                                |                         | Remaining Q                        | uantity 0.0000        | EA             |          |
| Re                                                                                                    | emaining Amount %                               | 6                                   |                                    | F                       | Remaining Quar                     | ntity % 0.00          |                |          |
| ✓ Pricing Informa ✓ Use Cor ✓ Price Ca                                                                                                    | tion<br>ntract Base Price<br>nn Be Changed on P | Drder                               |                                    | Use Sup                 | p Price UOM Ac<br>plier Price Ship | djustments<br>oto Adj |                |          |
| Price Date                                                                                                    | Due Date                                        |                                     | ~                                  | Adjust Bet              | fore Contract Adj                  | ljustments 🗸          |                |          |
| Price Qty                                                                                                    | Line Quantity                                   |                                     | ~                                  | Order By Am             | ount<br>Only                       |                       |                |          |
| Qty Type                                                                                                    | Current Order Qua                               | antity                              | ~                                  | Merchandis              | e Amount                           |                       |                |          |
| Schedule Defaults                                                                                                    |                                                 |                                     |                                    |                         |                                    |                       |                |          |
| Select the eligible UC<br>be used for pricing the                                                                                                    | M / Pricing combina<br>e next set of release    | tions that are a<br>s from the cont | available for this contr<br>tract. | act line. The Release   | Default row will                   |                       |                |          |
|                                                                                                    |                                                 |                                     |                                    |                         |                                    |                       |                |          |
|                                                                                                    |                                                 |                                     |                                    |                         |                                    | K <                   | 1-1 of 1 ~ > > | View All |
|                                                                                                    |                                                 |                                     |                                    |                         |                                    |                       |                |          |
| Price Loo                                                                                                    | UOM                                             | U                                   | PN Type                            | UPN ID                  |                                    | Base Pri              | ce Curr        |          |
| MAIN                                                                                                    | Q EA                                            | Q                                   | Q                                  |                         | Q                                  | 0.000                 | 000 USD        | +        |
| Entraths 1 11                                                                                                    |                                                 |                                     | d fan aantaa t                     |                         |                                    | -                     |                |          |
| standard UOM, and                                                                                                    | will be converted to                            | the UOM that is                     | s selected as the Rele             | ease Default at the tim | e of release.                      | 15                    |                |          |
| Shipping Templat                                                                                                    | e                                               |                                     |                                    |                         |                                    |                       |                |          |
| □         □         □         □         □         □         □         □         □         □         □         □         □         □         □         □         □         □         □         □         □         □         □         □         □         □         □         □         □         □         □         □         □         □         □         □         □         □         □         □         □         □         □         □         □         □         □         □         □         □         □         □         □         □         □         □         □         □         □         □         □         □         □         □         □         □         □         □         □         □         □         □         □         □         □         □         □         □         □         □         □         □         □         □         □         □         □         □         □         □         □         □         □         □         □         □         □         □         □         □         □         □         □         □         □         □         □ |                                                 |                                     |                                    |                         |                                    |                       |                |          |
| _                                                                                                    | Lead Time Time                                  | Due                                 |                                    | *Qty Sched              | UOM                                |                       |                |          |
|                                                                                                    | 0                                               |                                     |                                    | 1.0000                  | EA                                 | +                     |                |          |
| L                                                                                                    |                                                 |                                     |                                    |                         |                                    |                       |                |          |
| ОКС                                                                                                    | ancel                                           | h                                   |                                    |                         |                                    |                       |                |          |

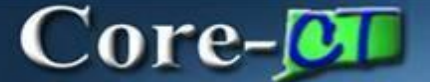

Select the appropriate choice (goods or services) in the Physical Nature field

|                              |              | Version | 1 | Supplier        | ANDOVER001-001 |                  |  |  |
|------------------------------|--------------|---------|---|-----------------|----------------|------------------|--|--|
| Line                         |              |         |   | literer ID      |                |                  |  |  |
| Line                         | 2            |         |   | Item ID         |                | IOWIT OF ANGOVER |  |  |
| Line Details                 |              |         |   |                 |                |                  |  |  |
| Category                     | 1400000      |         |   |                 |                |                  |  |  |
| Description                  |              |         |   | Status          | Active         |                  |  |  |
| Category ID                  | 00007        |         |   | Physical Nature | Goods          | ~                |  |  |
| Transaction Item Des         | cription:    |         |   |                 |                |                  |  |  |
| Town Of Andover              |              |         |   |                 |                | ee:              |  |  |
|                              |              |         |   |                 |                | le               |  |  |
| 239 characters remain        | ing          |         |   |                 |                |                  |  |  |
| Expand All                   | Collapse All |         |   |                 |                |                  |  |  |
| > Item Information           |              |         |   |                 |                |                  |  |  |
| Release Amounts / Quantities |              |         |   |                 |                |                  |  |  |
| > Pricing Information        | on           |         |   |                 |                |                  |  |  |
| OK Ca                        | ncel Refresh |         |   |                 |                |                  |  |  |

Place a check in the checkbox for Price Can Be Changed on Order.

#### For An Amount Only Contract:

**Order By Amount** - If this is amount only, check the Amt Only checkbox. *Reconfirm that you have selected Amount in the Charge By field on the PO Defaults*.

#### Merchandise Amt - enter the amount for the line.

| V Pricing Information           |                                      |  |  |  |  |  |  |  |
|---------------------------------|--------------------------------------|--|--|--|--|--|--|--|
| Use Contract Base Price         | Use Supp Price UOM Adjustments       |  |  |  |  |  |  |  |
| Price Can Be Changed on Order   | Use Supplier Price Shipto Adj        |  |  |  |  |  |  |  |
| Price Date                      | Adjust Before Contract Adjustments 🗸 |  |  |  |  |  |  |  |
| Price Qty Line Quantity         | Order By Amount                      |  |  |  |  |  |  |  |
| Qty Type Current Order Quantity | Merchandise Amount 120940.00         |  |  |  |  |  |  |  |

#### For A Quantity Contract:

UOM/Pricing – enter a Base Price equal to the price for this line.

| UOM                                                                                                    | l/Pric | ing       |      |          |        |              |                |   |
|----------------------------------------------------------------------------------------------------|--------|-----------|------|----------|--------|--------------|----------------|---|
| Image: Construction of the second second s |        |           |      |          |        |              | w All          |   |
|                                                                                                    |        | Price Loc | UOM  | UPN Type | UPN ID | Base Price   | Curr           |   |
| C                                                                                                    | 2      | MAIN Q    | EA Q | ٩        | ٩      | 120940.00000 | USD <b>+</b> [ | _ |

Enter MAIN for the **Price Loc** (Pricing Location).

Click **OK** and You will be returned to the Contract Header Page. (Repeat the steps for each contract line entered.)

#### Click on the PO Distributions Details Icon

| Line | S         |            |             |                  |                 |                    |        |           |   |              |    |            |            |         |
|------|-----------|------------|-------------|------------------|-----------------|--------------------|--------|-----------|---|--------------|----|------------|------------|---------|
|      | Details   | Order      | r By Amount | Default Schedule | Release Amounts | Release Quantities | Line G | Groupings | S | pend Thresho | ld |            |            |         |
| Line | 9         |            | Item        | Description      |                 |                    |        | иом       | Ð | Category     |    |            |            |         |
| 2    |           |            | ٩           | Town Of Andover  | 1               | <u>ل</u> ع         | R,     | EA        | Q | 0000000      | Q  | $\bigcirc$ | $\bigcirc$ | <b></b> |
| V    | ïew Cateç | gory Hiera | rchy        | Category Search  |                 |                    |        |           |   |              |    |            |            |         |

#### Fill in the appropriate Chartfield information here.

|                               | PO Distributions for Line 1 × |          |            |              |     |         |         |         |              |              |
|-------------------------------|-------------------------------|----------|------------|--------------|-----|---------|---------|---------|--------------|--------------|
|                               |                               |          |            |              |     |         |         |         |              | Help         |
| Contract Entry                |                               |          |            |              |     |         |         |         |              |              |
| PO Distributions for Line 1   |                               |          |            |              |     |         |         |         |              |              |
| Contract 24DOT2222AA          | Version                       | 1 Line 1 | HARTFORD Y | OUTH PROJECT |     |         |         |         |              |              |
| Distribution By Business Unit |                               |          |            |              |     |         |         |         |              |              |
| Business Unit Q               | SpeedCh                       | art      | Q          | +            |     |         |         |         |              |              |
| Distribution                  |                               |          |            |              |     |         |         |         |              |              |
| E, Q                          |                               |          |            |              |     |         |         |         |              |              |
| Details Asset Information     | $\triangleright$              |          |            |              |     |         |         |         |              |              |
| Dist Merch An                 | t Percent                     | GL Unit  | Fund       | Dept         | SID | Program | Account | Bud Ref | ChartField 1 | ChartField 2 |
| 1                             |                               | STATE Q  | Q          | ٩            | Q   | ۹       | ٩       | ٩       | ٩            |              |
| OK Cancel Refres              | h                             |          |            |              |     |         |         |         | ,            |              |

Select plus to add additional distribution lines.

| Subcategory | Location | Stat |   |   |
|-------------|----------|------|---|---|
| Q           | Q        | Q    | + | - |

Repeat this step for each contract line entered. It is mandatory that agencies enter Chartfield values on the distribution line for each line of the contract.

This will copy to the PO when utilizing the Copy from Contract feature when creating an online purchase order.

Click **OK** when you are done.

You will be taken back to the Contract Page.

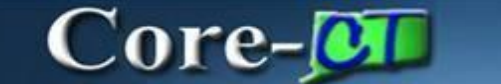

Place the contract in approved status by updating the **Status** field if you have the authority to do so.

Click **Save** to save the contract.

If you do not have the authority to approve a contract, leave the contract in Open status and contact the appropriate person in your agency who can approve this contract.

| Contract                                                                                                    |                                  |                                                             |        |                                    |
|----------------------------------------------------------------------------------------------------|----------------------------------|-------------------------------------------------------------|--------|------------------------------------|
| SetID<br>Contract ID<br>*Status                                                                                  | STATE<br>24DOT2222AA<br>Approved | Contract Version 1<br>Version 1<br>Approved Date 05/08/2024 | Status | Current                            |
| Administrator/Buyer<br>State Identified Contract Type<br>> Header ⑦<br>> Contract Items<br>> Contract Categories | POC Competitive                  |                                                             |        | Add a Document                     |
| Save Return to Search                                                                                            | Notify                           |                                                             |        | Add Update/Display Correct History |

**End of Procedure**